# Shenzhen Dingshengwei Electronic Co.,ltd SK-2036C English Manual

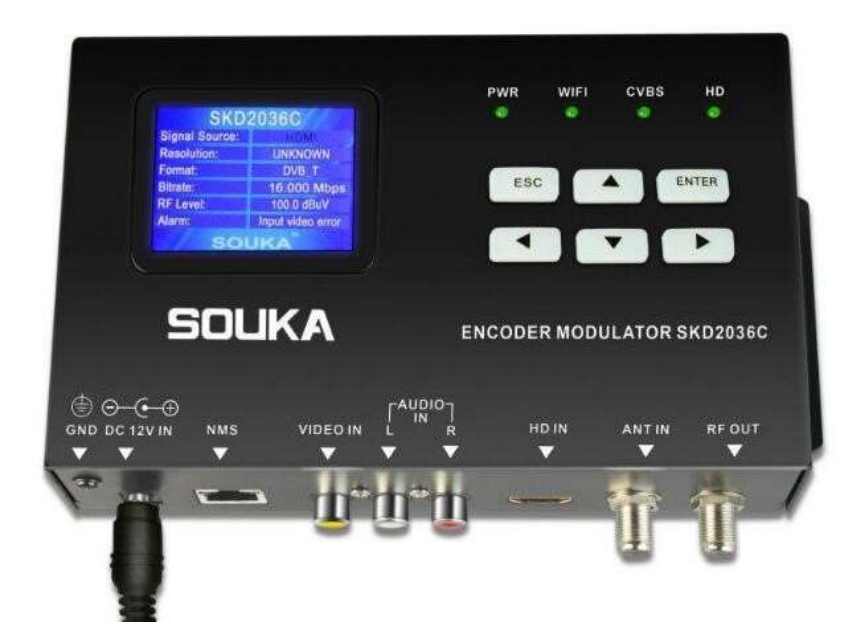

## 1.Introduce :

SKD 2036C is 1CH HDMI &CVBS and 1RF output Digital encoder modulator that was self-dependent innovated and developed by Shenzhen DingShengWei Electronics Co., Ltd. The device supports high-definition (HDMI)

signal input and SDTV CVBS signal input encoded (H.264 standard) and modulation (DVB-T / ISDB) and then RF output. RF output frequency range is 100 ~ 999.9Mhz. Its signal source can be satellite receiver, CCTV camera, Blu-ray disc player and antenna.

The device can be applied to public places such as the subway, market hall, theaters, hotels, resorts and other advertising systems. It can also be used to monitor, training and educate companies, schools, hospitals and etc. In addition, high-definition sports and VIP entertainment TV channels are available at bars and other places.

## 2.Structure diagram

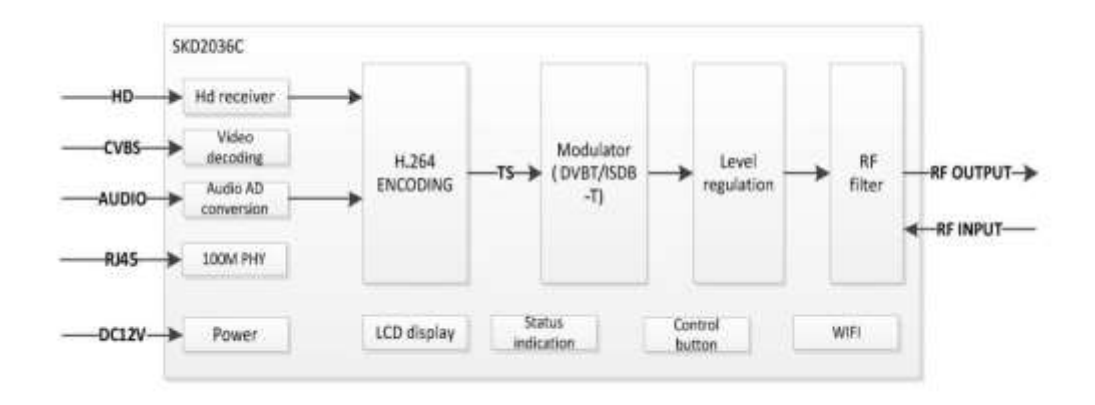

## 3. Features and applications:

(1)Feature:

(a.)support H.264 encoding;

(b)support (1 HDMI and CVBS interface) and 1 RF input and 1RF output;

(c)support DVB-T /ISDB-T, two modulation standard optional; (d)

Agile frequency design, can set any frequency in the range.

(e) without complex system settings, just adjust the frequency to the desired frequency, Simplify the debugging difficulty of the system.

- (f) built-in WIFI function, support for mobile phone connection equipment to view and set various parameters;
- (g) operating interface: phone APP, PC network management and panel buttons.

#### (2)The applied range:

- (h)cable digital TV front-end
- (I)satellite digital TV
- (J) terrestrial digital TV
- (K)image monitoring
- (L)distance learning

# **4.SPECIFICATION**

| HDMI       |                  |                          |  |
|------------|------------------|--------------------------|--|
|            | Encoding         | H.264                    |  |
| VIDEO      | Input Resolution | 1080P@60 MAX             |  |
|            | Bit Rate         | 1~ 18 Mbps               |  |
|            | Encoding         | MPEG Layer 2             |  |
| AUDIO      | Sample Rate      | 48KHz                    |  |
|            | Bit Rate         | 384kbps                  |  |
| YPbPr      |                  | ·                        |  |
|            | Encoding         | H.264                    |  |
| VIDEO      | Input Resolution | 720*480i@60; 720*576i@50 |  |
|            | Bit Rate         | 1~ 18 Mbps               |  |
| AUDIO      | Encoding         | MPEG Layer 2             |  |
|            | Sample Rate      | 48KHz                    |  |
|            | Bit Rate         | 384kbps                  |  |
| MODULATION |                  |                          |  |

|              | Standard                      | DVB-T COFDM                  |  |  |
|--------------|-------------------------------|------------------------------|--|--|
|              | Bandwidth                     | 6 / 7 / 8 MHz                |  |  |
|              | Constellation                 | QPSK, 16QAM, 64QAM           |  |  |
| DVB-T        | Code Rate                     | 1/2, 2/3, 3/4, 5/6, 7/8      |  |  |
|              | Guard Interval                | 1/32, 1/16, 1/8, 1/4         |  |  |
|              | FFT                           | 8K                           |  |  |
|              | MER                           | ≥32 dB                       |  |  |
|              | Standard                      | ARIB STB-B31                 |  |  |
|              | Bandwidth                     | 6MHz                         |  |  |
|              | Constellation                 | DQPSK, QPSK, 16QAM, 64QAM    |  |  |
| ISDB-T       | Guard Interval                | 1/32, 1/16, 1/8, 1/4         |  |  |
|              | FFT                           | 2K, 4K, 8K                   |  |  |
|              | MER                           | ≥42 dB                       |  |  |
| RF Output    |                               |                              |  |  |
|              | Output Frequency              | 100 ~ 999.9 MHz              |  |  |
|              | Output Level                  | ≥90 dBµV (0 ~ 31.5dB adjust) |  |  |
|              | Out-of-band Rejection         | ≥60 dB                       |  |  |
| System       |                               |                              |  |  |
|              | ANT Insertion Loss            | 4 dB                         |  |  |
| Bonus Inputs | TF Slot                       | Support up to 128G           |  |  |
|              | TFT display with control keys |                              |  |  |
| Control      | NMW for computer              |                              |  |  |
|              | Android and IOS APP           |                              |  |  |

| Shenzhen Dir | igshengwei | Electronic | Co., ltd |
|--------------|------------|------------|----------|
|--------------|------------|------------|----------|

| Language | English            |
|----------|--------------------|
| Power    | DC12V              |
| Weight   | 2KGS (20x11x6.2cm) |

## 5. Front Panel instruction

- (1) TFT color screen display: display product status, parameter settings;
- 2 button: up, down, left, right, return, confirm key: pass the key to set the parameters
- (3) Indicator: PWR light means power is normal, CVBS light means current AV signal input is normal, HD light shows HDMI signal is normal;
- (4) RF OUT: RF modulation signal and antenna signal mixed output; (5) ANT IN: antenna signal input.
- 6 NMS: Network Port RJ45
- 7 VIDEO IN: CVBS signal input;
- (8) AUDIO IN: left and right channel audio signal input;
- (9) HDMI: HDMI video signal input;
- 1 DC12VIN: 12V1A DC voltage input;
- (1) GND: Ground

## 6. the system connection diagram

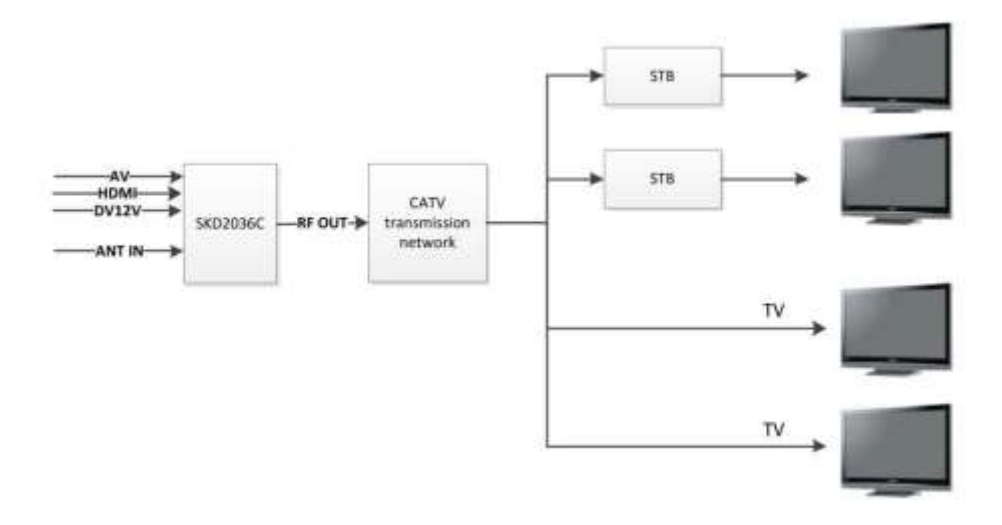

## 7. Resolution:

Please only set the resolution in below listing, our machines only support below input resolution. it can auto detect the supporting resolution. It doesn't support 640X480.

| Mode    | Ration | Frame | Resolution |  |
|---------|--------|-------|------------|--|
| 480p60  | 4:3    | 59,60 | 720x480    |  |
| 480p60  | 16:9   | 59,60 | 720x480    |  |
| 480i60  | 4:3    | 59,60 | 720x480    |  |
| 480i60  | 16:9   | 59,60 | 720x480    |  |
| 576p50  | 4:3    | 50    | 720x576    |  |
| 576p50  | 16:9   | 50    | 720x576    |  |
| 576i50  | 4:3    | 50    | 720x576    |  |
| 576i50  | 16:9   | 50    | 720x576    |  |
| 720p50  | 16:9   | 60    | 1280x720   |  |
| 720p60  | 16:9   | 59,60 | 1280x720   |  |
| 1080p50 | 16:9   | 50    | 1920x1080  |  |
| 1080p60 | 16:9   | 59,60 | 1920x1080  |  |
| 1080i50 | 16:9   | 50    | 1920x1080  |  |
| 1080i50 | 16:9   | 50    | 1920x1080  |  |
| 1080i60 | 16:9   | 59,60 | 1920x1080  |  |

# 8. Bit rate

The Bit rate is 1-18Mbps, as the max 18.000Mbps is the best.

| Signal Source: | HDMI              |
|----------------|-------------------|
| Resolution:    | UNKNOWN           |
| Format:        | DVB_T             |
| Bitrate:       | 16.000 Mbps       |
| RF Level:      | 100.0 dBuV        |
| Alarm:         | Input video error |

## 10.Fox an example, the setting in Croatia

if you can't search your local place or country from our machines, even can't catch the frequency or bandwidth, please set the frequency and bandwidth according to your set up box.

| DVB-T           | Setting     |  |  |
|-----------------|-------------|--|--|
| Country/Region: | Croatia     |  |  |
| Channel:        | CH-05       |  |  |
| Frequency:      | 474.000 MHz |  |  |
| Bandwidth:      | 8 M         |  |  |
| Transmission:   | 8 K         |  |  |
| Constellation:  | QAM64       |  |  |
| SOUKA           |             |  |  |

## 9. How to use

#### From the front button

There are buttons for Enter, ESC, left, right, up and down button for setting the parameter.

#### Mobile app way:

One set= 1pcs SK-2036C + 1pc power plug

- (1. when you open the parcel, please take out the power plug that I gave you with the machine.
- (2. connect power
- (3. Open machine's wifi and make the wifi"enable"

| WIFI Passwd: 12345678<br>WIFI Channel: Auto<br>DHCP: DISABLE | WIFI:         |          |
|--------------------------------------------------------------|---------------|----------|
| WIFI Channel: Auto<br>DHCP: DISABLE<br>SOUKA                 | WIFI Passwd:  | 12345679 |
| DHCP: DISABLE                                                | WIFI Channel: | Auto     |
| SOUKA                                                        | DHCP:         | DISABLE  |
|                                                              | 50            | UKA      |

(4. Open the wifi from your mobile and search this machine wifi"SOUKA\_010F", It has the name on LCD screen.

- (5. Enter the password"12345678' into mobile, make the machine and mobile connect.
- (6. Please go "google play" to Search"DVB-T" as below, at the bottom of the right

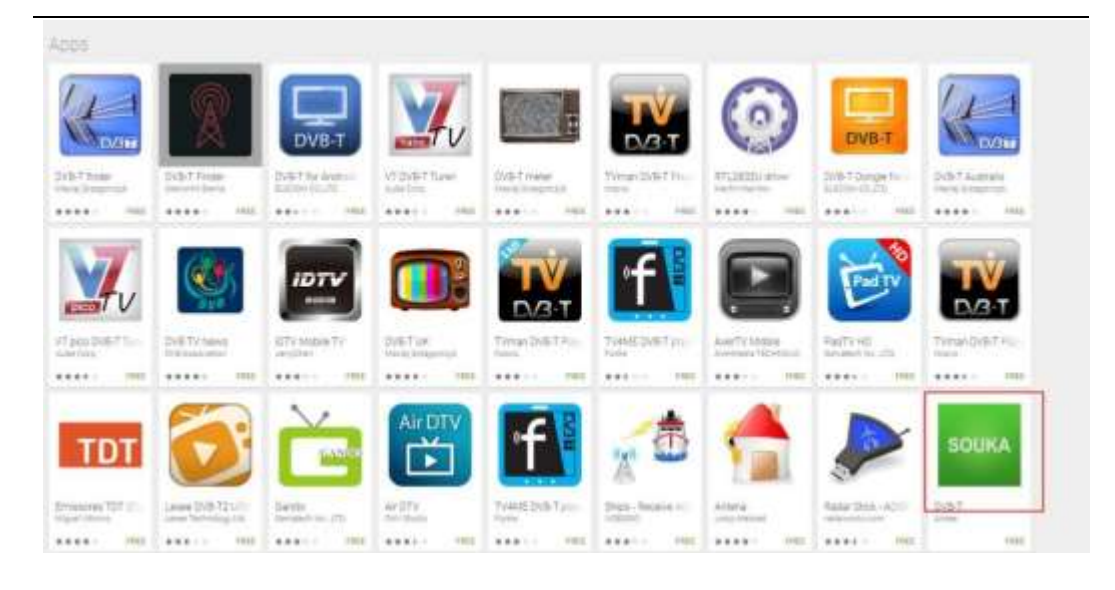

(7.If it is iPhone,Please go "App store" to search "SOUKA " or "DTV-MS" and then down load it, after you down load this software, you can use mobile to operate the machine.

| S<br>DTV-MS<br>pairs han | 2+08 0<br>(177 |
|--------------------------|----------------|
| DTV-MS<br>yalin han      | 117            |
|                          | 0              |
|                          |                |
| ::                       |                |
|                          | - 1            |
|                          |                |
|                          |                |

(8. Please click this download software and enter the ID name and Password:

Account: user; Password: user

| < |         |      |   |
|---|---------|------|---|
|   |         |      |   |
|   |         |      |   |
|   |         |      |   |
|   | s       | OUKA |   |
|   | s       | OUKA |   |
|   | Account | OUKA | ] |

(9.After you enter the password and will enter below interface, In this way, you can use mobile to operate the machine.

| ••••• | 中国移动 令 10:1<br>Login Now | 1       |   | 80% |
|-------|--------------------------|---------|---|-----|
| *     | Clear Config Files       |         | > |     |
| A     | Language                 | English | > |     |
| i     | About                    |         | > |     |
|       |                          |         |   |     |
|       |                          |         |   |     |
|       |                          |         |   |     |

(10.if your open the DHCP, Automatically obtain an IP address, it be used for large modulators connect. (11.Go "network parameter"---"LAN Setting"--make the DHCP"ON"

| ••••• 中国移动 夺     | 10:11 79% 🛄     |
|------------------|-----------------|
| Ketwork          | Parameters Save |
| NETWORK SETTINGS |                 |
| DHCP             |                 |
| WIFI SETTINGS    |                 |
| Wifi Switch      |                 |
| Wifi SSID        | SOUKA_010F >    |
| Wifi Password    | 12345678 >      |
| Wifi Channel     | AUTO >          |
|                  |                 |
|                  |                 |

If you don't open DHCP function, it will be machine IP address in below, this way is used for one machine to computer

| ••••• 中国移动 🗢    | 10:11 79%       | 5 <b>D</b> |
|-----------------|-----------------|------------|
| Ketwork         | k Parameters Sa | ive        |
| NETWORK SETTING | IS              |            |
| DHCP            | 0               |            |
| IP Address      | 192.168.2.190   | >          |
| Subnet Mask     | 255.255.255.0   | >          |
| Default Gateway | 192.168.1.1     | >          |
| Primary DNS     | 192.168.1.1     | >          |
| Secondary DNS   | 255.255.255.255 | >          |

#### PC way to operate modulator:

Tools: computer, network cable

- 1. Connect Power, machine need to connect the network port of the computer
- 2. After the device starts normally, open the browser, enter 192.168.1.10
- 3. ID is "user" and password is "user",

4. click Login

5. If the connection is not available, please check whether the PC and the device are on the same network segment. . If not, please do the advanced TCP / IP on the PC

Add new settings in the network segment. Such as: PC's IP address is 192.168.1.10, can be changed to 192.168.1.xxx (xxx may be any value from "1" to "254" except "10" to avoid IP collision).

| - C @ 192.168.1.10 |                                                                              |
|--------------------|------------------------------------------------------------------------------|
| am filo∰Glat, F≥   | 需要进行参付验证<br>http://192.305.3.10<br>br-add-Maintailer-使利用目標<br>更作名 user<br>更弱 |

6. If the above operation still can not connect, or forget to login IP address, please operate the front panel of the device to restore to factory setting.

|                                                                                                    |   | 1.0.0.1.000000 | Marcalde Marca  |                   |                                                                                                    |                                                                                                    |            |
|----------------------------------------------------------------------------------------------------|---|----------------|-----------------|-------------------|----------------------------------------------------------------------------------------------------|----------------------------------------------------------------------------------------------------|------------|
|                                                                                                    |   |                |                 |                   |                                                                                                    |                                                                                                    |            |
| System status                                                                                                    | 1 | System S       | Latters         |                   |                                                                                                    |                                                                                                    |            |
| • inclusion                                                                                                    |   |                |                 |                   |                                                                                                    |                                                                                                    |            |
| • Michilator Kalenakar;                                                                                                    |   |                | Million Tallia  | Residence.        | Participant.                                                                                                    | Yes I for the second                                                                                                    | 1716       |
| E TSTANISTANI                                                                                                    |   |                | UVB,T           | 44DMR             | 3,055                                                                                                    | LANGROWIN                                                                                                    | 100.0 dBeV |
| times/service                                                                                                    |   |                | Dente C         | Denci kurte       | Hardward Income                                                                                                    | all services and services and s                                                                                                    | Hode was   |
| System failen ettern                                                                                                    |   |                | 000000000000000 | Skrusine          | SHIDDING OR, V2.0                                                                                                    | 2018-04-18 06:4001                                                                                                    | 832.52     |
| Actual                                                                                                    |   |                |                 |                   | 2017-12/04                                                                                                    |                                                                                                    |            |
|                                                                                                    |   |                | Autoriais       | Error Message     | Autors .                                                                                                    |                                                                                                    |            |
|                                                                                                    |   |                | success         | reput video arter | 0/lept 0.37.3                                                                                                    |                                                                                                    |            |
|                                                                                                    |   |                |                 |                   |                                                                                                    |                                                                                                    |            |
|                                                                                                    |   |                |                 |                   |                                                                                                    |                                                                                                    |            |
|                                                                                                    |   |                |                 |                   |                                                                                                    |                                                                                                    |            |
| Sparen status                                                                                                    |   | ø lask         | Parametiers     |                   |                                                                                                    |                                                                                                    |            |
| System status<br>7 Subst Decementary                                                                                                    |   | 8 link         | Panameters      |                   |                                                                                                    |                                                                                                    |            |
| <ul> <li>System status</li> <li>Modulation Parameters</li> </ul>                                                                                                    |   | 8 link         | Parametiers     |                   | Device ID                                                                                                    | 000000000000000000000000000000000000000                                                                                                    | -          |
| System statue     Mode Recentlery     Modelaction Personals     Modelaction Personals     Statusements                                                                                       | 7 | J llasic       | Parameters      |                   | Device ID<br>Device Name                                                                                                    | oncosomme<br>Securite                                                                                                    | т          |
| System status     Mada Parametery     Mada assos Persente     Mada assos Persente     Mada assos Persentere     Mada assos Persentere     Network Parametere                                 | , | 8 link         | Parameters      |                   | Device ID<br>Device Name<br>Server Address                                                                                                    | 00000000000000000000000000000000000000                                                                                                    | •          |
|                                                                                                    |   | 8 link         | Parameters      |                   | Device ID<br>Device Name<br>Server Address<br>Signal Source                                                                                                    | DISECTOCODUCTION<br>SATURATION<br>149-35.525.39<br>HEM                                                                                                    |            |
|                                                                                                    | , | 8 link         | Parameters      |                   | Device ID<br>Device Nome<br>Server Address<br>Signal Source<br>OSD Language                                                                                                    | DORCOODDORTHU<br>GAZDITHE<br>TURJEJZZJO<br>HQMA<br>Jonish                                                                                                    |            |
| Syden status     Madulator Parente     Madulator Parente     Madulator Parente     Naturation     Second Parameters     Second Parameters     Account                                        | , | 8 filmin       | Parameters      |                   | Device ID<br>Device Nome<br>Server Address<br>Signal Source<br>OSO Language                                                                                                    | Software<br>Software<br>19838.223,76<br>Hote<br>Software                                                                                                    |            |
| <ul> <li>System status</li> <li>Mask Parameters</li> <li>Maskatos Perameter</li> <li>Maskatos Perameters</li> <li>System Recention</li> <li>System Recention</li> <li>Access</li> </ul>      |   | d link         | Parameters      |                   | Device ID<br>Device Name<br>Server Address<br>Signal Source<br>OSO Language<br>Screen Saver Switt                                                                                                    | DISCONSISTER<br>SATISTINE<br>1985/STATE<br>HDSA<br>Satistics                                                                                                    |            |
| <ul> <li>System statue</li> <li>Moniation Persente</li> <li>Moniation Persente</li> <li>Strauments</li> <li>System Recentary</li> <li>System Recentary</li> <li>Accost</li> </ul>            |   | d line         | Parameters      |                   | Device ID<br>Device Name<br>Server Address<br>Signal Source<br>OSD Language<br>Süreen Saver Switt<br>Süreen Saver Time                                                                                        | n an an an an an an an an an an an an an                                                                                                    |            |
| Gyden stalus     Maduator Parenter     Maduator Parenter     Maduator Parenter     Maduator Parenter     Maduator Parenter     Securit Parenter     Account                                  | , | d linit        | Parameters      |                   | Device ID<br>Device Name<br>Server Address<br>Signal Source<br>OSD Language<br>Screen Saver Time<br>Country/Region                                                                                            | 00000000000000000000000000000000000000                                                                                                    |            |
| <ul> <li>System Status</li> <li>Back Recentlery</li> <li>Machinetor Peremeter</li> <li>Statuseto Recentlery</li> <li>Sector Recentlery</li> <li>Sector Recentlery</li> <li>Accust</li> </ul> |   | C flask        | Parameters      |                   | Device ID<br>Device Nome<br>Server Address<br>Signal Source<br>GSD Language<br>Soreen Saver Switt<br>Soreen Saver Time<br>Country/Region<br>Quiput Code Rato                                                  | 00000000000000000000000000000000000000                                                                                                    |            |
| <ul> <li>System status</li> <li>Mask Decembersy</li> <li>Maskatos Persentes</li> <li>Straumentes</li> <li>System Recentions</li> <li>Accessit</li> </ul>                                     |   | 2 finit        | Parameters      |                   | Device ID<br>Device Name<br>Server Address<br>Signal Source<br>OSD Language<br>Screen Saver Switt<br>Screen Saver Time<br>Country/Region<br>Output Code Bater<br>input Resolution                             | Disconcession<br>642303386<br>198356.0283.098<br>198356<br>198356<br>198356<br>198356<br>198556<br>198556<br>199556<br>198556<br>1985 |            |
| System status     MacLated Persentita     MacLated Persentita     Sonauromys     Network Parameters     System Recenters     Account                                                         |   | 2 linit        | Parameters      |                   | Device ID<br>Device Nome<br>Server Address<br>Signal Source<br>OSD Language<br>Screen Saver Time<br>Country/Region<br>Output Code Bater<br>input Resolution<br>Signal Lock                                    | 00000000000000000000000000000000000000                                                                                                    |            |
| System status     Isias Parameters     Madulation Parameters     Madulation Parameters     Sectors Parameters     Account     Account                                                        |   | 2 linit        | Parameters      |                   | Device ID<br>Device Nome<br>Server Address<br>Signal Source<br>OSD Language<br>Soreen Saver Switt<br>Soreen Saver Time<br>Country/Region<br>Quiput Code Bate<br>input Resolution<br>Signal Lock<br>Devicesore | an Control Control Con                                                                                                    |            |

|                                                                                                    | 0.101400.00 X 00.200        | Repercenting x              |                                                                                                    |                                                                                                    | _  |
|----------------------------------------------------------------------------------------------------|-----------------------------|-----------------------------|----------------------------------------------------------------------------------------------------|----------------------------------------------------------------------------------------------------|----|
| - + C @                                                                                                    | (0 / 1921683.10/mins.mov)*  |                             |                                                                                                    |                                                                                                    |    |
|                                                                                                    |                             |                             |                                                                                                    |                                                                                                    |    |
|                                                                                                    | Station from Notice 1       |                             |                                                                                                    |                                                                                                    |    |
| types takes                                                                                                    | 19 Modulation Parameters    |                             |                                                                                                    |                                                                                                    |    |
| Madulater Parameters                                                                                                    |                             |                             | Chained Num                                                                                                    | 0.45                                                                                                    |    |
| The second second                                                                                                    |                             |                             | Attenuation(00)                                                                                                    | n                                                                                                    |    |
| Theorem, Parameters                                                                                                    |                             |                             | Emparticul/Wild                                                                                                    | 172.5 VEDATABLE JOSTAN                                                                                                    |    |
| Stycenet Parameters                                                                                                    |                             |                             | Rectoretti                                                                                                    | 14                                                                                                    | 5  |
| A ANDREE                                                                                                    |                             |                             | and to the second second second second second second second second second second second second second second se                                                                                                    |                                                                                                    | 10 |
|                                                                                                    |                             |                             | Transmission Mode                                                                                                    | 94                                                                                                    | 10 |
|                                                                                                    |                             |                             | Constellation                                                                                                    | Qenter                                                                                                    |    |
|                                                                                                    |                             |                             | Coderate                                                                                                    | 216                                                                                                    | *  |
|                                                                                                    |                             |                             | Guarithterval                                                                                                    | 1112                                                                                                    |    |
|                                                                                                    |                             |                             |                                                                                                    |                                                                                                    |    |
|                                                                                                    |                             |                             |                                                                                                    | N. State                                                                                                    |    |
|                                                                                                    |                             |                             |                                                                                                    |                                                                                                    |    |
| 100                                                                                                    | C # # 1921681100 mm televit | s                           |                                                                                                    |                                                                                                    |    |
|                                                                                                    |                             |                             |                                                                                                    |                                                                                                    |    |
|                                                                                                    |                             |                             |                                                                                                    |                                                                                                    |    |
|                                                                                                    |                             |                             |                                                                                                    |                                                                                                    |    |
| Styler status                                                                                                    | ■ Network Parameters        |                             |                                                                                                    |                                                                                                    |    |
| 8 System status<br>• Baric Paramaters                                                                                                    | ENetwork Parameters         |                             |                                                                                                    |                                                                                                    |    |
| <ul> <li>System status</li> <li>Maric Determinants</li> <li>Monification Personalistis</li> </ul>                                                                                                    | ■ Network Parameters        | LAN Setting                 |                                                                                                    | Same and                                                                                                    |    |
| <ul> <li>System status</li> <li>Maria Datamateris</li> <li>Modulation Nanometeris</li> <li>Status Nanometeris</li> <li>Status Nanometeris</li> </ul>                                                                                                    | E Network Parameters        | LAN Setting                 | Dic?                                                                                                    | TOFF.                                                                                                    |    |
| <ul> <li>System status</li> <li>March Parameters</li> <li>Modulation Parameters</li> <li>Statemeters</li> <li>Mathematics</li> </ul>                                                                                                    | ■ Network Parameters        | LAN Setting                 | DHCP<br>IP Address                                                                                                    | (11) (1007)<br>(111-114-1-10                                                                                                    | 1  |
| System status Istaic Parameters Mask/attors (Anameters It Disconstance) It Disconstance It Disconstance It Disconstance Istaic Parameters Istaic Parameters                                                                                                    | ■ Network Parameters        | LAN Setting                 | DHCP<br>IP Address<br>Subret Made                                                                                                    | 162-164 - 10                                                                                                    | 1  |
| E System status<br>Maric Datamaters<br>Maskatare Nanaresters<br>E Statemet Nanaresters<br>System Neurosters<br>Account                                                                                                    | Network Parameters          | LAN Setting                 | DesCP<br>IP Address<br>Saturet Mada                                                                                                    | (152)(COFF)<br>(52.534-10)<br>(55.255.754                                                                                                    |    |
| System status     Sauce Parameters     Maskutation Neuronetics     Subsect Neuronetics     System Neuronetics     System Neuronetics     Account                                                                                                    | E Network Parameters        | LAN Setting                 | DescP<br>IP Address<br>Subnet Madk<br>Debuil Gateway                                                                                                    | (10.1007)<br>(10.1007.00<br>(10.2007.00<br>(10.2007.0                                                                                                    |    |
| <ul> <li>System status</li> <li>Salut, Paramateus</li> <li>Musik/atour Neuronetics</li> <li>Statuse Neuronetics</li> <li>System Neuronetics</li> <li>System Neuronetics</li> <li>Nouron</li> </ul>                                                                                                    | ■ Network Parameters        | LAN Setting                 | DesCP<br>IP Address<br>Subret Mada<br>Default Gateway<br>Hermany Drds                                                                                                    | 10010000<br>100306.00<br>200306.00<br>100306.0                                                                                                    |    |
| <ul> <li>System status</li> <li>Salat, Paramaters</li> <li>Mont, Attorn Neurenters</li> <li>Statues Reconcilies</li> <li>System Reconcilies</li> <li>System Reconcilies</li> <li>Activati</li> </ul>                                                                                                    | ■ Network Parameters        | LAN Setting                 | DHCP<br>IP Address<br>Saltnet Mada<br>Default Gatoway<br>Phimary Drd.<br>Secondary DK%                                                                                                    | 195295.2958<br>195295.2958<br>195295.2958<br>195296.2358<br>295296.156739                                                                                                    |    |
| <ul> <li>System status</li> <li>Statu Parameters</li> <li>Montulation Reservators</li> <li>System Reservators</li> <li>System Reservators</li> <li>System Reservators</li> <li>Account</li> </ul>                                                                                                    | ■ Network Parameters        | LAN Setting                 | DHCP<br>IP Address<br>Subnet Mada<br>Debuilt Gataway<br>Himary Drd.<br>Secondary DNS<br>MAC                                                                                                    | (100 ( DFF)<br>150.535.755<br>150.505.755<br>150.505.1<br>( 83.8.8<br>300.96.154.732<br>40.000.54                                                                                                    |    |
| <ul> <li>System status</li> <li>Status Status</li> <li>Status Status Status</li> <li>Status Resentativ</li> <li>System Resentative</li> <li>System Resentative</li> <li>Account</li> </ul>                                                                                                    | ■ Network Parameters        | LAN Setting                 | DHCP<br>IP Address<br>Subnet Malk<br>Default Gateway<br>Himary Drol<br>Secondary Dick<br>MAC                                                                                                    | (100000)<br>150,535,255,8<br>150,535,255,8<br>150,535,255,8<br>150,535,255,8<br>200,00,154,720<br>200,00,154,720<br>200,00,00,54                                                                                                    |    |
| S System Hatus  S Sala Parameters  Malay Salary Reserved on  S Status Reserved on  S System Reserved on  (S)                                                                                                    | ■ Network Parameters        | LAN Setting<br>WiFi Setting | DHICP<br>IP Address<br>Subnet Made<br>Default Gateway<br>Hismay DNS<br>Secondary DNS<br>MAC                                                                                                    | (000000)<br>(50.255.255.8<br>(25.255.255.8<br>(20.256.255.8<br>(20.256.255.8<br>(20.256.255.8<br>(20.256.255.8)<br>(20.256.255.8)<br>(2 |    |
| <ul> <li>System status</li> <li>Salut Patientatus</li> <li>Matalutatus Patientatus</li> <li>Status Patientatus</li> <li>System Patientatus</li> <li>System Patientatus</li> <li>System Patientatus</li> <li>Status Patientatus</li> <li>Status Patientatus<td>■ Network Parameters</td><td>LAN Setting<br/>WIFI Setting</td><td>DescP<br/>IP Address<br/>Subret Mada<br/>Default Gateway<br/>Hemany DNS<br/>Secondley DNS<br/>MAC</td><td>00000000000000000000000000000000000000</td><td></td></li></ul>                                                                                                    | ■ Network Parameters        | LAN Setting<br>WIFI Setting | DescP<br>IP Address<br>Subret Mada<br>Default Gateway<br>Hemany DNS<br>Secondley DNS<br>MAC                                                                                                    | 00000000000000000000000000000000000000                                                                                                    |    |
| <ul> <li>System status</li> <li>Sauc Pulameters</li> <li>Montariation Reservators</li> <li>Status Reservators</li> <li>System Reservators</li> <li>Account</li> </ul>                                                                                                    | ■ Network Parameters        | LAN Setting<br>WiFi Setting | DHCP<br>IP Address<br>Subret Mada<br>Default Gatoway<br>Primary Drd.<br>Secondary DNS<br>MAC<br>WAS Switch<br>WAS Spit                                                                                                    | 00000000000000000000000000000000000000                                                                                                    |    |
| <ul> <li>System status</li> <li>Saut, Dutamateus</li> <li>Statu, Dutamateus</li> <li>Statues (Parameteus)</li> <li>System Reserveties</li> <li>System Reserveties</li> <li>Statues (C)</li> </ul>                                                                                                    | ■ Network Parameters        | LAN Setting<br>WIFI Setting | DHCP<br>IP Address<br>Salanet Mada<br>Debual Gataway<br>Himaey Drd.<br>Secondary DNS<br>MAC<br>WKS SWICK<br>WKS SQD<br>WKS Pacament                                                                                                    | CONTENT                                                                                                    |    |
| Equine status<br>Eact, Ducementers<br>Entropy Annual Annual Annual<br>Entropy Annual Annual Annual<br>Experience Annual Annual Annual<br>Annual Annual A                                                                                                    | ■ Network Parameters        | LAN Setting<br>WiR Setting  | DHCP<br>IP. Address<br>Subnet Mada<br>Default Gataway<br>Himary Drd.<br>Secondary DNS<br>MAC<br>WK5 Switch<br>WK5 SpD<br>WK5 SpD<br>WK5 Paramitd<br>WK5 Switch                                                                                                    | Corp.                                                                                                    |    |
| <ul> <li>System status</li> <li>Statu Shatamaters</li> <li>Modulation Reservators</li> <li>System Reservators</li> <li>System Reservators</li> <li>Account</li> </ul>                                                                                                    | ■ Network Parameters        | LAN Setting<br>WIFI Setting | DHCP<br>IP Address<br>Subnet Malk<br>Default Gateway<br>Hrimany Drob<br>Secondary DNS<br>MAC<br>WR Switch<br>WR Subtch<br>WR Subtch<br>WR Subtch<br>WR Subtch<br>WR Subtch<br>WR Subtch<br>WR Subtch                                                              | COSE CONTROL OF CONTROL OF CONTROL ON CONTROL ON CONTRO                                                                                                    |    |
| <ul> <li>System status</li> <li>Statu Substatus Automatics</li> <li>Mathematica Automatica</li> <li>Status Automatica</li> <li>System Automatica</li> <li>System Automatica</li> <li>Activati</li> <li>C</li> </ul>                                                                                                    | ■ Network Parameters        | LAN Setting<br>WiFi Setting | DHCP<br>P Address<br>Subnet Malk<br>Default Gateway<br>Himary Drd.<br>Secondary DNS<br>MAC<br>WR Switch<br>WR Switch<br>WR Spip<br>WR Paramenti<br>WR Chwinel                                                                                                    | COSE<br>150.150.255.8<br>150.150.255.8<br>150.150.255.8<br>260.250.255.8<br>260.250.255.8<br>260.250.255.8<br>260.250.255.8<br>260.250.255.8<br>260.255.255.8<br>260.255.255.255.8<br>260.255.255.255.255.255.255.255.255.255.25                                                                                                    |    |
| <ul> <li>System status</li> <li>Salac Datamateus</li> <li>Salac Datamateus</li> <li>Salac Datamateus</li> <li>Subsect Reconcilies</li> <li>System Reconcilies</li> <li>Statuse Reconcilies</li> <li>Statuse Reconcilies<td>■ Network Parameters</td><td>LAN Setting<br/>WIFI Setting</td><td>DHCP<br/>P Address<br/>Subnet Made<br/>Default Gateway<br/>Hismay DNS<br/>Secondary DNS<br/>MAC<br/>Wit Switch<br/>Wit Style<br/>Wit Style<br/>Wit Churnel<br/>Trap Address</td><td>COST<br/>192.195.295.295.8<br/>192.195.295.9<br/>292.295.295.9<br/>292.295.154.178<br/>202.99.154.178<br/>202.99.154.178<br/>202.99.154.18<br/>202.99.154.15<br/>202.99.154.15</td><td></td></li></ul> | ■ Network Parameters        | LAN Setting<br>WIFI Setting | DHCP<br>P Address<br>Subnet Made<br>Default Gateway<br>Hismay DNS<br>Secondary DNS<br>MAC<br>Wit Switch<br>Wit Style<br>Wit Style<br>Wit Churnel<br>Trap Address                                                                                                  | COST<br>192.195.295.295.8<br>192.195.295.9<br>292.295.295.9<br>292.295.154.178<br>202.99.154.178<br>202.99.154.178<br>202.99.154.18<br>202.99.154.15<br>202.99.154.15                                                                                                    |    |
| System status<br>Satu: Ducenteurs<br>Status Annual Annual Status<br>Status Annual Annual Status<br>Status Annual Status<br>Status Annual Status<br>Status Annual Status                                                                                                    | ■ Network Parameters        | LAN Setting<br>WIR Setting  | DHCP<br>PEAddress<br>Subnet Malk<br>Default Gateway<br>Hismay DKS<br>Secondary DKS<br>MAC<br>WE SWICH<br>WE SWICH<br>WE SWICH<br>WE SWICH<br>WE SWICH<br>WE SWICH<br>WE SWICH<br>WE SWICH<br>WE SWICH<br>WE SWICH<br>WE SWICH<br>WE SWICH<br>WE SWICH<br>WE SWICH | CONS.                                                                                                    |    |

## 11.Upgrade from PC end.

After success login system, enter "System Parameters", click Upgrade System from file "browse", select the "upgrade"

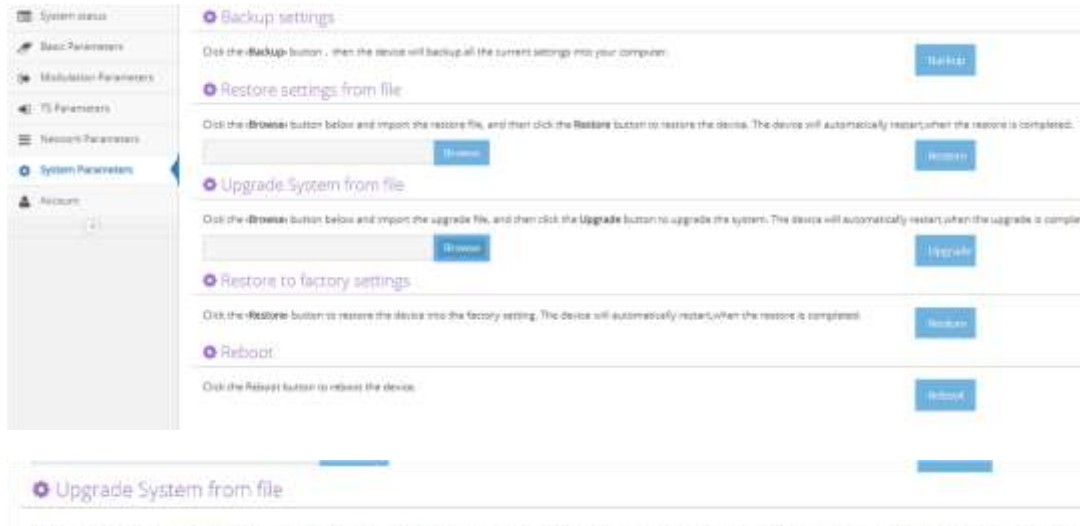

Click the dirowise botton below and import the upgrade file, and then click the Upgrade botton to upgrade she every. The device will aucometically restart, when the upgrade she

denik 🥢

A Marrielle

|                                                                         | 12 KA H 793                                 | ~=                                            |
|-------------------------------------------------------------------------|---------------------------------------------|-----------------------------------------------|
| up_V1514929408_SKD27xx.squashApp                                        | 2018/1/3 14:47                              | IMG 文件                                        |
|                                                                         |                                             |                                               |
|                                                                         |                                             |                                               |
|                                                                         |                                             | -                                             |
|                                                                         |                                             | t,                                            |
|                                                                         |                                             |                                               |
|                                                                         |                                             |                                               |
|                                                                         |                                             |                                               |
| <                                                                       |                                             |                                               |
| <li>(N): up V1514929408 SKD27xx.squashApp</li>                          | ▼ 所有文件                                      | , ,<br>,                                      |
| ・ 「                                                                     | ▼ 所有文件<br>打开(O) ▼                           |                                               |
| 【 Ⅲ<br>答(Ŋ): up_V1514929408_SKD27xx.squashApp                           | ▼ 所有文件<br>打开(O) ▼                           | · 取消                                          |
| <ul> <li>(N): up_V1514929408_SKD27xx.squashApp</li> </ul>               | <ul> <li>● 所有文件</li> <li>打开(O) ●</li> </ul> |                                               |
| ・ 「 m<br>名(N): up_V1514929408_SKD27xx.squashApp<br>ade System from file | ▼ 所有文件<br>打开(O) ▼                           | · · · · · · · · · · · · · · · · · · ·         |
| 《 「 」 「 」 「 」 」 「 」 」 「 」 」 「 」 」 「 」 」 「 」 」 、 、 、 、                   | ▼ 所有文件<br>打开(O) ▼                           | te device will autometically restart when the |

Select "YES ", upgrade.

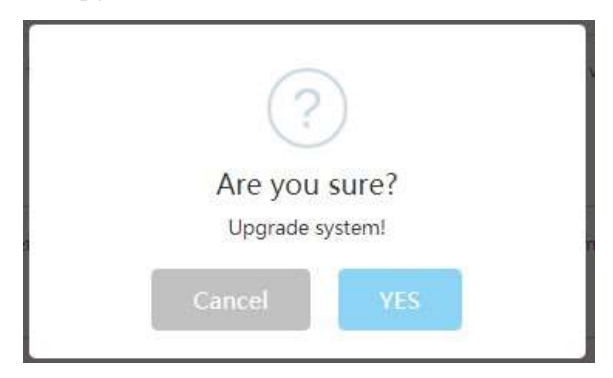

6. when it come out below page, it will be successful in upgrade:

## 🔅 Upgrade Info

Current Step: ERASE wait next step.... Current Step: WRITE wait next step.... Current Step: CHECKSUM wait next step.... Current Step: FINISH wait next step....

Upgrade Success, Device Reboot ....

### Keep power on and network connect well

## 12. Safety

- (1) Making Protective measures against electric shock if put the plug to the power socket
- (2) Ensure the chassis is well grounded before power-on to prevent electric shock caused by equipment leakage;
- (3) Do not have any liquid immersed in the device, to prevent short-circuit electric shock and serious damage to equipment;
- (4) Installation and Test steps:
- 1 Install a fixed rack;
- (2) confirm the video input signal can work well, connect the video signal;
- (3) confirm DC12V voltage can work, connect the power supply;
- (4) set the modulation parameters;
- (5) set coding parameters;
- 6 Confirm the antenna signal is normal, connect the antenna signal

## 13. Warranty:

(1) the normal use of equipment, one year warranty;

(2)Do not disassemble the internal components of the equipment, otherwise, we will not be responsible for the warranty;

## 14. Remove the faults:

(1)the overall no power input, does not work: Please check the power input connection is correct or not

- (2) the module power work, no signal:
- (1) check equipment signal input is correct or not;
- (2) check the setting of equipment coding parameters and modulation parameters are correct or not.
- (3) check the connected cable is correct or not;
- (4) Test each machine individually if so, please check the system network frequency whether has conflict or other failures;
- (5) restart the device power.

## 15. PACKING

1.SKD2036C 1pcs

2. Power plug 1pcs

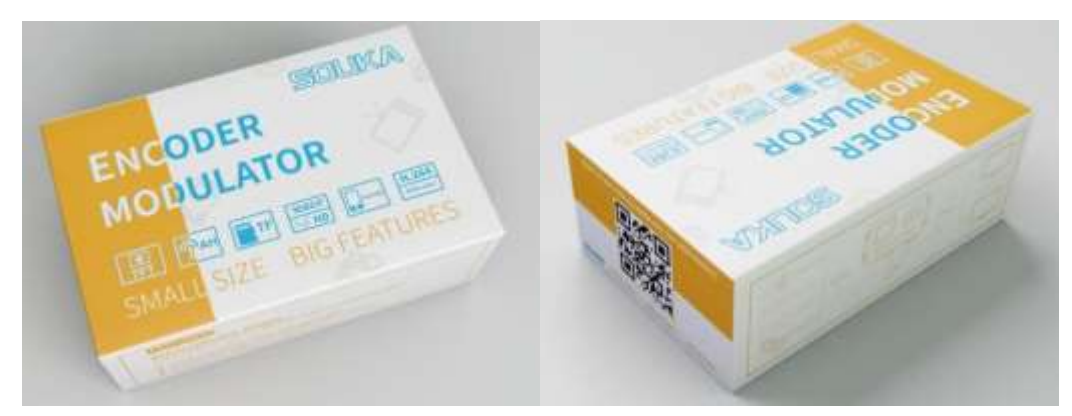